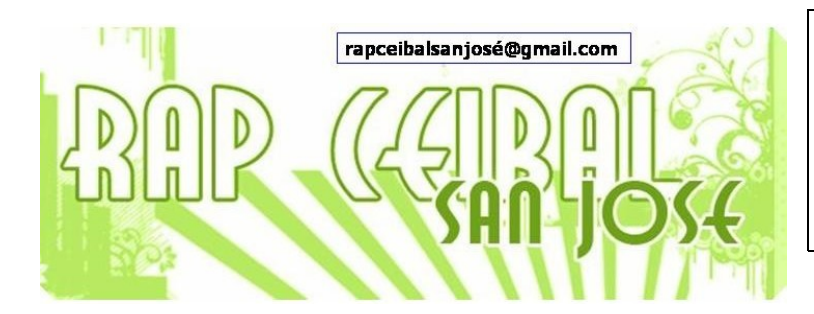

## ¿Cómo compartir actividades?

Release 8.2.0 (Build 767)

Compartir una actividad significa usarla en conjunto con 2 o más compañeros.

Para poder compartir una actividad, primeramente se debe verificar que las personas se encuentren usando la misma red malla (malla 1, 6 u 11) o el servidor de la escuela. Esa verificación se hace yendo a la vista Vecindario y verificando las conexiones.

Apretar esta tecla para\_ ir al vecindario

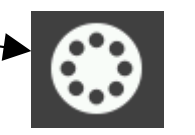

Símbolo cuando se conectó al servidor de la escuela

Aplazar el puntero del ratón aparece este menú

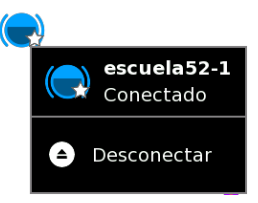

No todas las actividades se pueden compartir. Las más usadas para compartir son: Escribir, Charlar, Memorize, Pintar, Grabar, Calculadora, Tam Tam.

Hay dos formas similares, pero diferentes modos de colaborar dentro de Sugar:

- 1) Compartiendo: establecer que la actividad sea visible por todo el vecindario
- 2) Invitando a amigos a unirse a la actividad.

La diferencia entre los dos modos es sutil pero importante. Al enviar una invitación, se tiene control sobre quién se une a la actividad. En cambio cuando se comparte con el vecindario, la actividad se esta abriendo a todos en el vecindario.

## 1) Compartiendo la actividad con el vecindario

- a) Antes de compartir se debe comenzar abriendo la actividad
- b) Hacer clic en el menú Actividad

| Actividad Escribir |        |       | Com    | partir con: 💽 | Privado |     |   |
|--------------------|--------|-------|--------|---------------|---------|-----|---|
| Actividad          | Editar | Texto | Imagen | Tabla         | Formato | Ver |   |
|                    |        |       |        |               |         |     | Π |

c) Donde dice Compartir con Privado abrir donde está la flechita y seleccionar Mi Vecindario.

| Activid   | Actividad Escribir |       |        | artir con: 🛞 🕅 | Mi Vecindario 🗸 | • "لا |  |
|-----------|--------------------|-------|--------|----------------|-----------------|-------|--|
| Actividad | Editar             | Texto | lmagen | labia          | Formato         | Ver   |  |

Desde este momento se está compartiendo la actividad, y a todos les aparecerá en el vecindario el icono de la actividad que compartí con el color del muñequito de mi máquina.

Otros pueden juntarse a la actividad haciendo clic en ese icono en el vecindario.

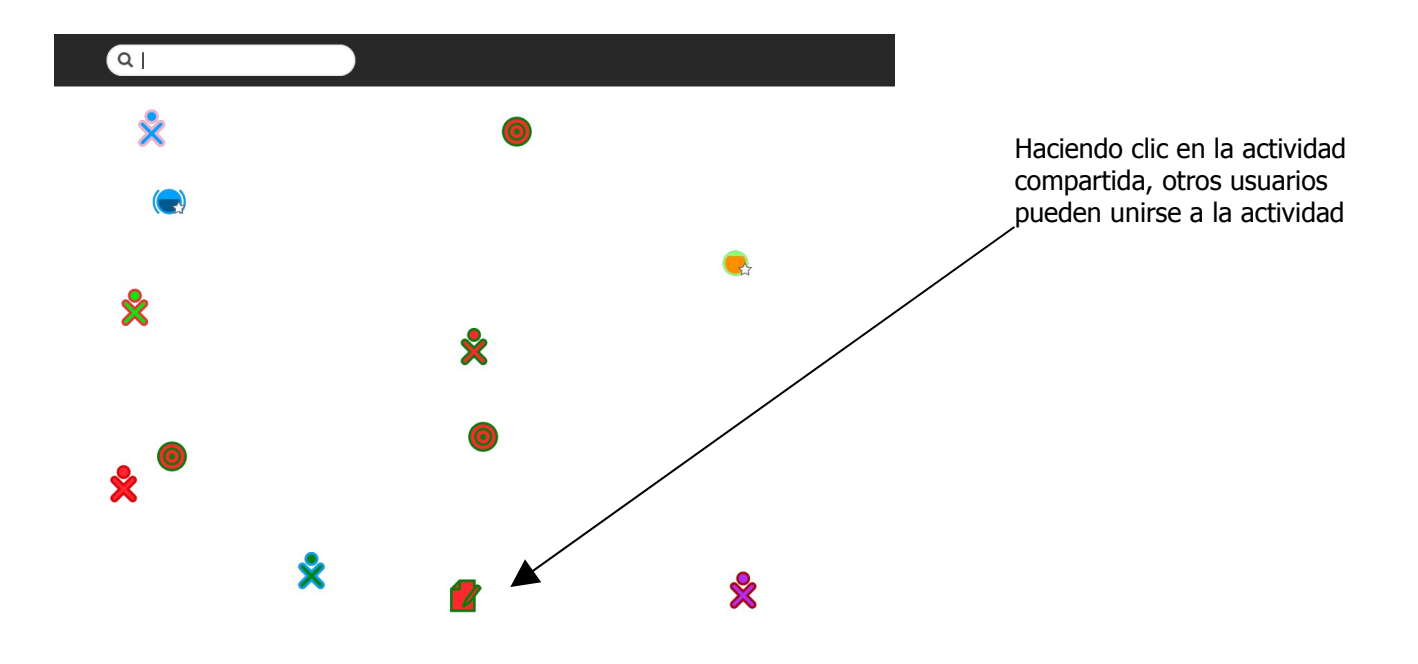

## 2) Invitando

- a) Antes de enviar una invitación, se debe comenzar una actividad (por ejemplo Charlar).
- b) Ir a la vista del Grupo o al Vecindario y buscar a un amigo
- c) Al pasar el puntero del ratón sobre el icono XO de un amigo aparecerá el menú de invitación "Invitar a".

Se puede hacer esto con todos los amigos que se quiera.

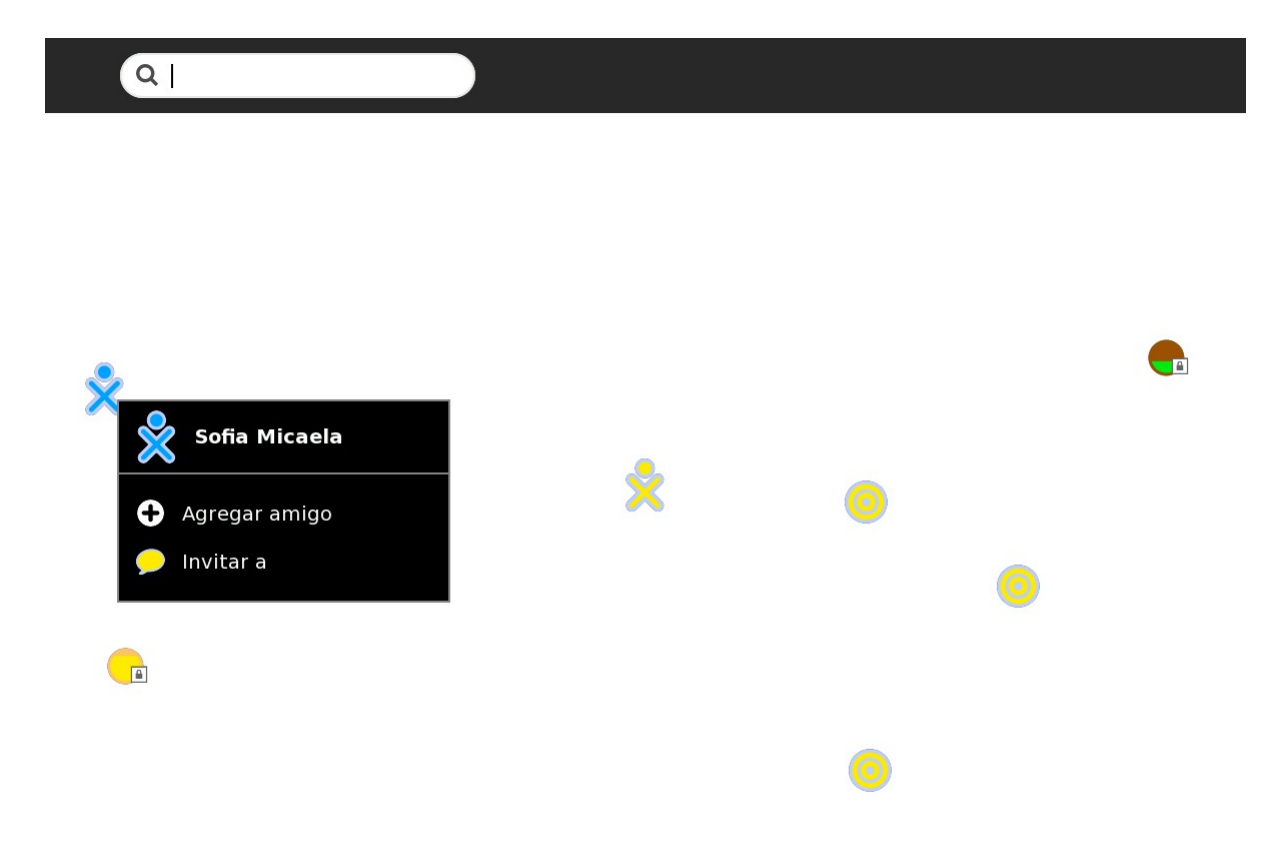

El amigo elegido recibe una invitación en la esquina superior izquierda y en el marco superior. La invitación está indicada por el icono de la actividad, que tiene los colores del amigo que hizo la invitación.

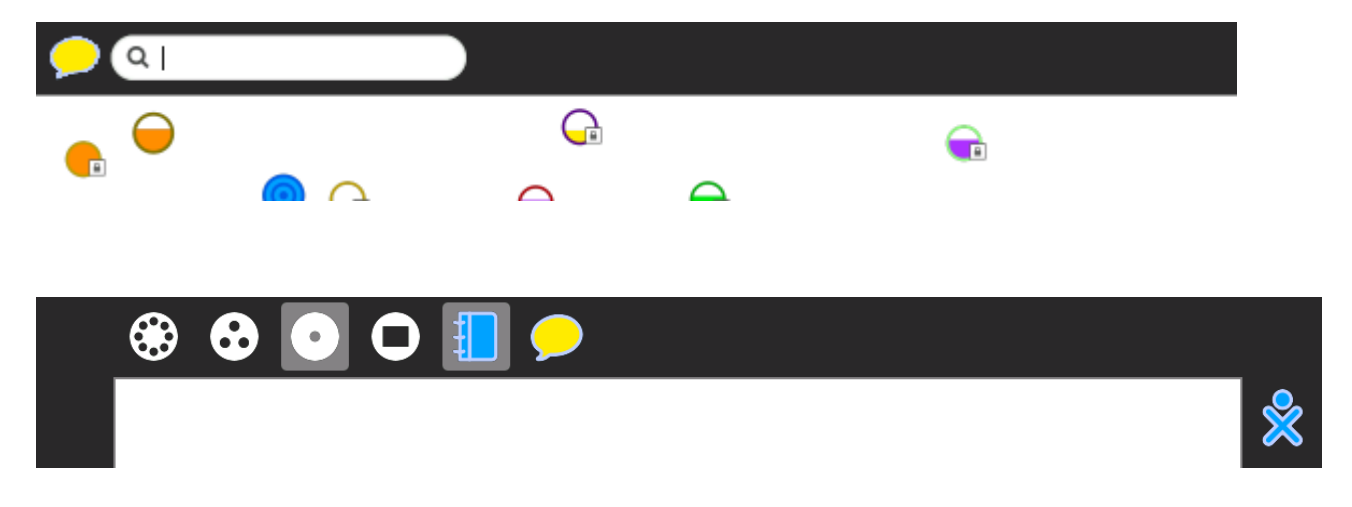

Sus amigos aceptan la invitación al hacer clic en los iconos de charla con su color.

## A TENER EN CUENTA:

- Se puede tener más de una invitación pendiente.
- No es necesario aceptar una invitación.

- Compartir las actividades con pocos amigos (aproximadamente 5) ya que si son muchos, el funcionamiento no es óptimo.

Mtro. Ernesto Baquer – ernestobaquer@gmail.com A/P Paola Bruccoleri – pbruccoleri@gmail.com Mtra. Norma Galarraga – normagalarraga@adinet.com.uy Sr. Sergio Álvarez – soam@adinet.com.uy Sr. José Luis Martínez – jlmb55@hotmail.com Sra. María Mesa - mariamesa124@gmail.com

Algunas imágenes fueron extraídas del sitio oficial del OLPC http://wiki.laptop.org Este material está publicado bajo la licencia Creative Commons Reconocimiento-No comercial-Compartir bajo la misma licencia 3.0 Unported http://creativecommons.org/licenses/by-nc-sa/3.0/deed.es

Para XO Release 8.2.0 (Build 767) Marzo 2009